## **Optum** Health

## **Provider Express**

Authorization Request for Virginia MHS

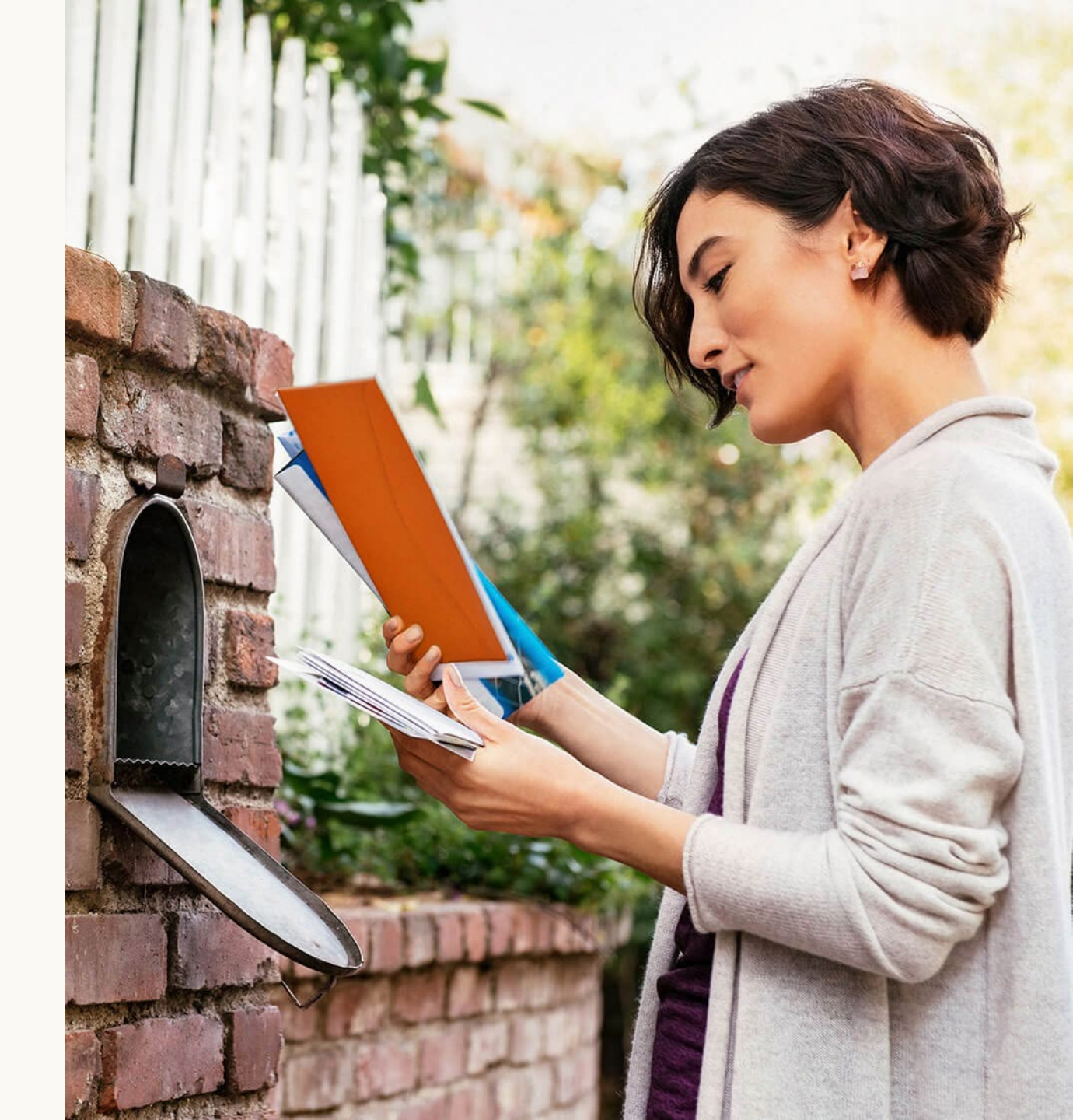

# Objective

# This presentation will review the following features:

Submit a Virginia MHS authorization request
 View status details of the submitted request

## **Authorization Request**

You can now request an authorization for Virginia MHS services through Provider Express by selecting Auth Request from the Auths drop-down.

| Optum Provider Express                         | Elig & Benefits <b>•</b> | Clair 5 🔻                                             | Auths <b>•</b>                                    | Аррит                      |
|------------------------------------------------|--------------------------|-------------------------------------------------------|---------------------------------------------------|----------------------------|
| Elig & Benefit Inquiry                         |                          |                                                       | Auth Reque                                        | est                        |
| Welcome to Provider Express!                   |                          | Chat<br>Sorry that w<br>Chat is avail<br>we are close | e missed you.<br>lable 7:00 a.m.<br>ed on weekend | . to 7:00 p<br>ds and holi |
| Find Member Eligibility & Benefits             |                          |                                                       |                                                   |                            |
| My Patients Member ID Search Name / DOB Search |                          |                                                       |                                                   |                            |

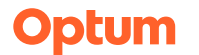

## **Authorization Request**

You can either select Request a new authorization or View my Census. The census is where you can view your authorization requests for recent members and the corresponding status.

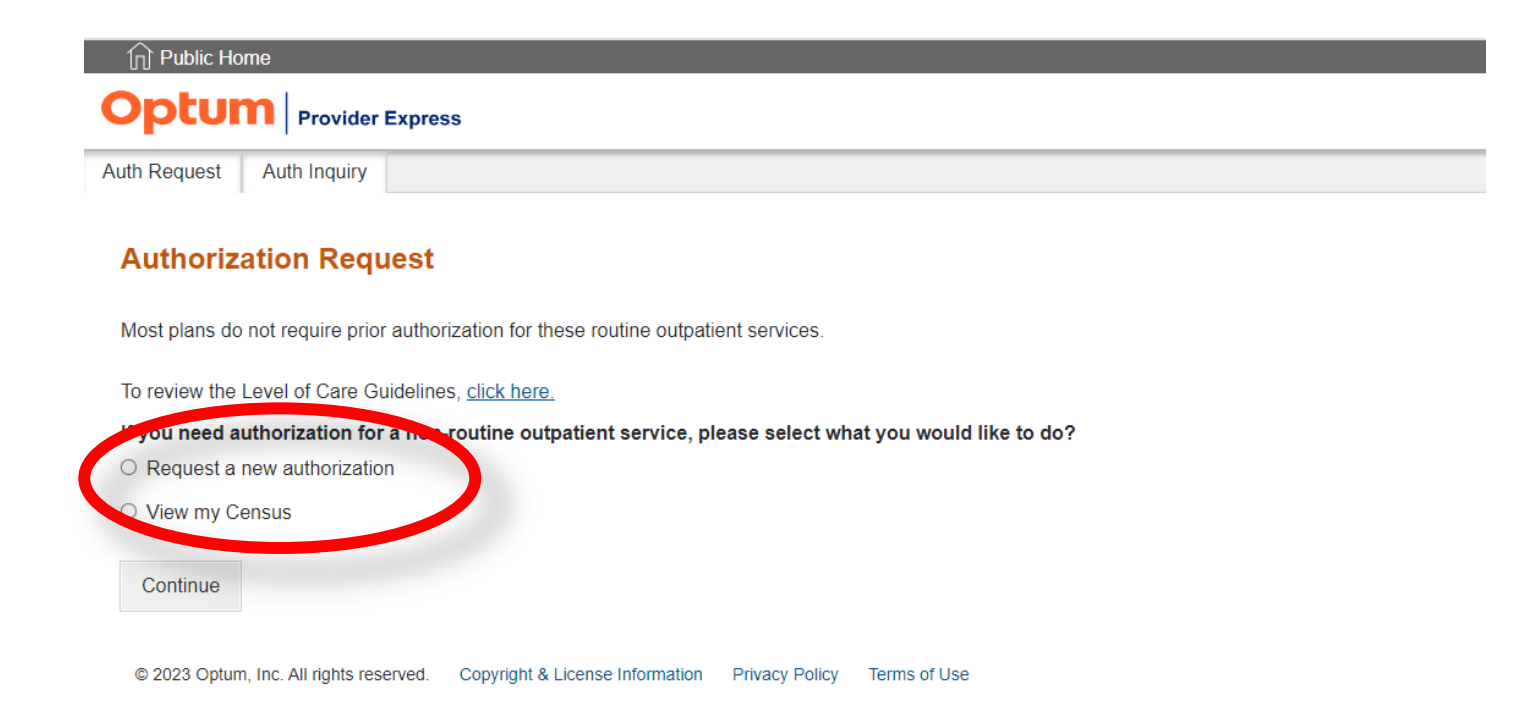

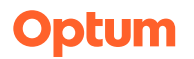

### **Authorization Request – Request a new authorization**

When you select Request a new authorization, you will be prompted to select the service you want to request the authorization for. Then select continue to view the services that may be requested. Then select continue to begin your request.

#### **Authorization Request**

Most plans do not require prior authorization for these routine outpatient services

| <ul> <li>Request a new authorization</li> <li>View my Census</li> </ul>                                                                                 |                                      | This selection is only for requesting prior auth for these services:     Case Management (H0023)                                                                                                    |   |
|----------------------------------------------------------------------------------------------------|--------------------------------------|----------------------------------------------------------------------------------------------------|---|
| Select Service<br>ABA Assessment<br>ABA Treatment<br>AZ IOP Medicaid<br>Special Handling TMS<br>Psych Testing<br>TMS<br>Virginia Mental Health Services | vrmation Privacy Policy Terms of Use | <ul> <li>Intensive In-Home (H2012)</li> <li>Individual Peer Support (H0024)</li> <li>Group Peer Support (H0025)</li> <li>Mental Health Skill Building (H0046)</li> <li>Psychosocial Rehab (H2017)</li> <li>Assertive Community Treatment (H0040)</li> <li>MH Partial Hospitalization (H0035)</li> <li>Therapeutic Day Treatment for Children (H2016)</li> <li>Multisystem Family Therapy (H2033)</li> <li>Functional Family Therapy (H0036)</li> <li>Mobile Crisis (H2011)</li> <li>Community Stabilization (S9482)</li> </ul> |   |
|                                                                                                    |                                      | Continue Cancel                                                                                                    | 3 |

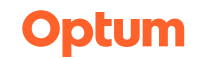

## Authorization Request – Request a new authorization

Now you will select the Provider and the service address using the drop downs provided.

| Authorization Request                       |                                                                             |                                        |
|---------------------------------------------|-----------------------------------------------------------------------------|----------------------------------------|
| Virginia Mental Health Services             |                                                                             |                                        |
| * Indicates required field                  |                                                                             |                                        |
| Note: If you do not see your practicing add | dress listed below, please navigate to the practice information page and ad | ld as a new address before continuing. |
| Select Provider *                           | Service Address *                                                           |                                        |
| Select ~                                    | Select                                                                      | ~                                      |

Next you will search for the member you are submitting a request for. You may search by the Member ID or the Name and Date of Birth. After you have selected the member, select

|                                  |   | 4 *        |   |   |          |
|----------------------------------|---|------------|---|---|----------|
| $\sim$                           | n | τ.         | n |   | $\frown$ |
| (.()                             |   |            |   |   | —        |
| $\mathbf{\overline{\mathbf{v}}}$ |   | <b>G</b> I |   | 9 | $\sim$   |
|                                  |   |            |   |   |          |

| y Patients Member ID Search | Name / DOB Search |                            |   |              |
|-----------------------------|-------------------|----------------------------|---|--------------|
| Required                    |                   |                            |   |              |
| Member ID*                  |                   | First Name*                |   | Group Number |
| Date of Birth               |                   | Date to Check Eligibility* |   |              |
| mm/dd/yyyy                  | <b></b>           | 01/06/2025                 | 8 |              |

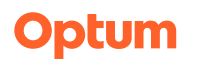

## **Authorization Request – Request a new authorization**

You may now complete the authorization request. When attaching documents make sure to select the correct document type. Once completed, select submit.

| Virginia Mental Health Servic               | ces          |                                                                                                    |                                                                                                    |                                                                                   |                                |                |                           |                      |
|---------------------------------------------|--------------|----------------------------------------------------------------------------------------------------|----------------------------------------------------------------------------------------------------|-----------------------------------------------------------------------------------|--------------------------------|----------------|---------------------------|----------------------|
| Member Name                                 | Member ID    | Member Alt ID                                                                                                    | Gender                                                                                                    | Member Date of Birth                                                              |                                |                |                           |                      |
| Provider Name                               | Provider NPI | Provider TIN                                                                                                    | <b>Provider Medicare Nur</b><br>J                                                                                                    | nber Provider Address                                                             |                                |                |                           |                      |
| * Required fields                           |              | Professionals completing this reque information:                                                                                                    | st form should consider t                                                                                                    | he following                                                                      |                                |                |                           |                      |
| Save Draft & Continue<br>Save Draft & Close |              | <ul> <li>Authorization is contingent upon the member's eligit.</li> <li>Medicial Supplemental Clinical Criteria, and Optum pol</li> <li>Please confirm member coverage and availability for</li> <li>coverage is not available for you please call the numbe</li> <li>Only complete submissions will be considered and o</li> <li>Please fill out member information as it appears on 1</li> <li>For all Mental Health requests, please include in you</li> <li>required by DMAS as indicated in the Provider Manuals</li> </ul> | Inity, terms of the benefit plan, state re<br>lices/procedures.<br>r this service prior to completing this fr<br>r on the back of the member's card.<br>official request for services.<br>Medicaid card.<br>r submitted supporting documents all<br>and on the Service Authorization Req | gulations, virginia<br>orm. If online access for<br>clinical information<br>Jest. |                                |                |                           |                      |
|                                             |              | Contact                                                                                                    | ß                                                                                                    |                                                                                   |                                |                |                           |                      |
|                                             |              | Treating Provider Name*                                                                                                    | Treating Provider Phone Number*                                                                                                    | Name                                                                              | Document Type                  | Status         | Size                      | Action               |
|                                             |              |                                                                                                    |                                                                                                    | Attachment Test.doc                                                               | Comprehensive Needs Assessment | Completed      | 0.024 MB                  | Ō                    |
|                                             |              | Linnan Launk                                                                                                    |                                                                                                    | Attestation                                                                       | Individual Service Plan<br>الم |                |                           |                      |
|                                             |              |                                                                                                    |                                                                                                    | I hereby attest that all the information                                          | Freedom of Choice Form         | he consume     | 's medical r              | ecord. The           |
|                                             |              |                                                                                                    |                                                                                                    | clinical information presented on this determination. Any attached documer        | for All of the above           | and will be us | sed to make<br>modify the | a clinical requested |

services. I would like to submit this request online. \*

Optum

## **Authorization Request**

You will now see the Member Census that shows the member status. This is where you can view your authorization requests for recent members and the corresponding status.

| Optum Provider                                                                   | Express                 |                  | Click here to chat<br>Our normal chat hours are:<br>Monday-Friday<br>9:00 ar |                                                       | Sign Out           |
|----------------------------------------------------------------------------------|-------------------------|------------------|------------------------------------------------------------------------------|-------------------------------------------------------|--------------------|
| Main Menu                                                                        |                         |                  |                                                                              |                                                       | Training Materials |
|                                                                                  | Member Census           | 10 25 100        |                                                                              | Displaying Page: 1 of 1   Go to Page Go Previous Next |                    |
|                                                                                  | Name †↓                 | Date of Birth 14 | ID 14                                                                        | Status 14                                             |                    |
|                                                                                  |                         | 04/26/1995<br>&  |                                                                              | Draft in Progress                                     |                    |
|                                                                                  |                         | 12/22/1959       |                                                                              | Review in Progress                                    |                    |
|                                                                                  |                         | 08/28/2000       |                                                                              | Review in Progress                                    |                    |
|                                                                                  | Entries per page (i) 5  | 10 25 100        |                                                                              | Displaying Page: 1 of 1   Go to Page Go Previous Next |                    |
|                                                                                  |                         |                  |                                                                              |                                                       |                    |
|                                                                                  |                         |                  |                                                                              |                                                       |                    |
|                                                                                  |                         |                  |                                                                              |                                                       |                    |
|                                                                                  |                         |                  |                                                                              |                                                       |                    |
| Security Notice   Privacy   Site Use Agreem<br>@2023 Optum. All rights reserved. | ent i <u>Site Map</u> i |                  |                                                                              |                                                       |                    |

## Authorization Request – 'View my Census'

You can view the authorization details by selecting the corresponding row for the member in the census. Select the specific request to view the authorization request entry details.

| Member Census                        |                      |                          |                                  |                                                                                            |       |
|--------------------------------------|----------------------|--------------------------|----------------------------------|--------------------------------------------------------------------------------------------|-------|
| Entries per page <sup>(i)</sup> 5 10 | 25 100               | Disp                     | laying Page: 1 of 1   Go to Page | Go Previous Next                                                                           |       |
| Name 📬                               | Date of Birth 14     | ID 14                    | Status †↓                        |                                                                                            |       |
|                                      | 04/26/1995           |                          | Draft in Progress                |                                                                                            |       |
|                                      | 12/22/1959           |                          | Review in Progress               | 55                                                                                         |       |
|                                      | 08/28/2000           |                          | Review in Progres                | 08/28/2000                                                                                 |       |
| Entries per page <sup>(i)</sup> 5 10 | 25 100               | Disp                     | laying Page: 1 of 1   Go to Pa   | Entries per page <sup>(1)</sup> 5 10 25 100 Displaying Page: 1 of 1 Go to Page Go Previous | Next  |
|                                      |                      |                          |                                  | Form Date of Request Start Date Status Auth # Units Authorization Expiration Action        | . (j) |
|                                      |                      |                          |                                  | VA MHS 01/06/2025 01/06/2025 Submitted 04/05/2025                                          |       |
| 08/28/2000                           |                      |                          |                                  | Entries per page <sup>(1)</sup> 5 10 25 100 Displaying Page: 1 of 1 Go to Page Go Previous | Next  |
| Entries per page <sup>(i)</sup> 5 10 | 25 100               | Dis                      | playing Page: 1 of 1   Go to F   |                                                                                            |       |
| Form Date of Request                 | Start Date Status Au | th # Units Authorization | Expiration                       |                                                                                            |       |
| VA MHS 01/06/2025                    | 01/06/2 Submitted    | 04/05/2025               |                                  |                                                                                            |       |
| Entries per page <sup>(i)</sup> 5 10 | 25 100               | Dis                      | playing Page: 1 of 1   Go to P   | Authorization Request Information                                                          |       |
|                                      |                      |                          |                                  | Case ID:                                                                                   |       |
|                                      |                      |                          |                                  |                                                                                            |       |
|                                      |                      |                          |                                  | Provider                                                                                   |       |
|                                      |                      |                          |                                  |                                                                                            |       |

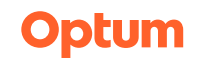

## Authorization Request – 'View my Census'

You may also access the census screen, by selecting View my Census from the Auth Request screen. Ensure the correct provider is selected from your provider menu in the righthand corner of your screen.

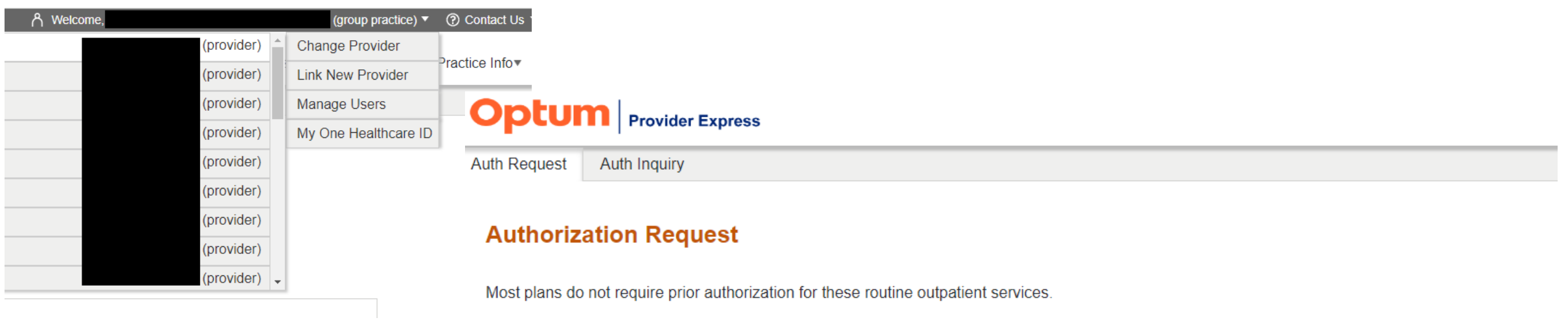

To review the Level of Care Guidelines, click here.

If you need authorization for a non-routine outpatient service, please select what you would like to do?

O Request a new authorization

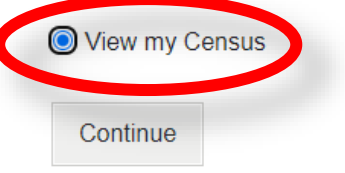

© 2023 Optum, Inc. All rights reserved. Copyright & License Information Privacy Policy Terms of Use

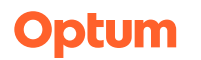

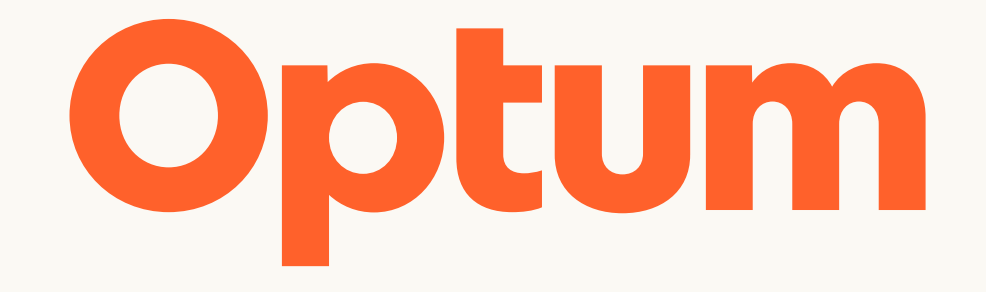

Optum is a registered trademark of Optum, Inc. in the U.S. and other jurisdictions. All other brand or product names are the property of their respective owners. Because we are continuously improving our products and services, Optum reserves the right to change specifications without prior notice. Optum is an equal opportunity employer.

© 2025 Optum, Inc. All rights reserved.